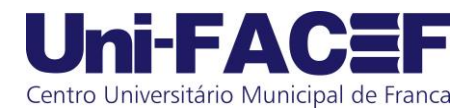

## **BIBLIOTECA VIRTUAL**

## **TUTORIAL**

– No site do Uni-FACEF, clique no ícone

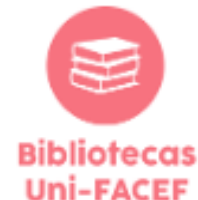

2 – Clique no ícone

3.1 - VETERANO

3.2-CALOURO

biblioteca virtual.

## REATIVAR ACESSO

- Clique em "AQUI". Na tela de login, clique em "Esqueci minha senha" e preencha o campo "e-mail ou CPF" com seu e-mail cadastrado no Sistema Acadêmico, pois o CPF ainda não estará cadastrado.
- Aguarde o mail de confirmação e complete com as informações solicitadas.
- Clique em "AQUI".
- Na tela de login, preencha o campo "email ou CPF" com seu e-mail cadastrado no Sistema Acadêmico ou CPF.
- A senha será 123789@mudaR
- Altere a senha assim que solicitado.

4 – Pronto. Agora é só usufruir sua Biblioteca Virtual.

Av. Major Nicácio, 2433 - Bairro São José - CEP: 14.401-135 – Fone: (16) 3713-4688 / Fax (16) 3713-4605 *Franca (SP) - www.facef.br*